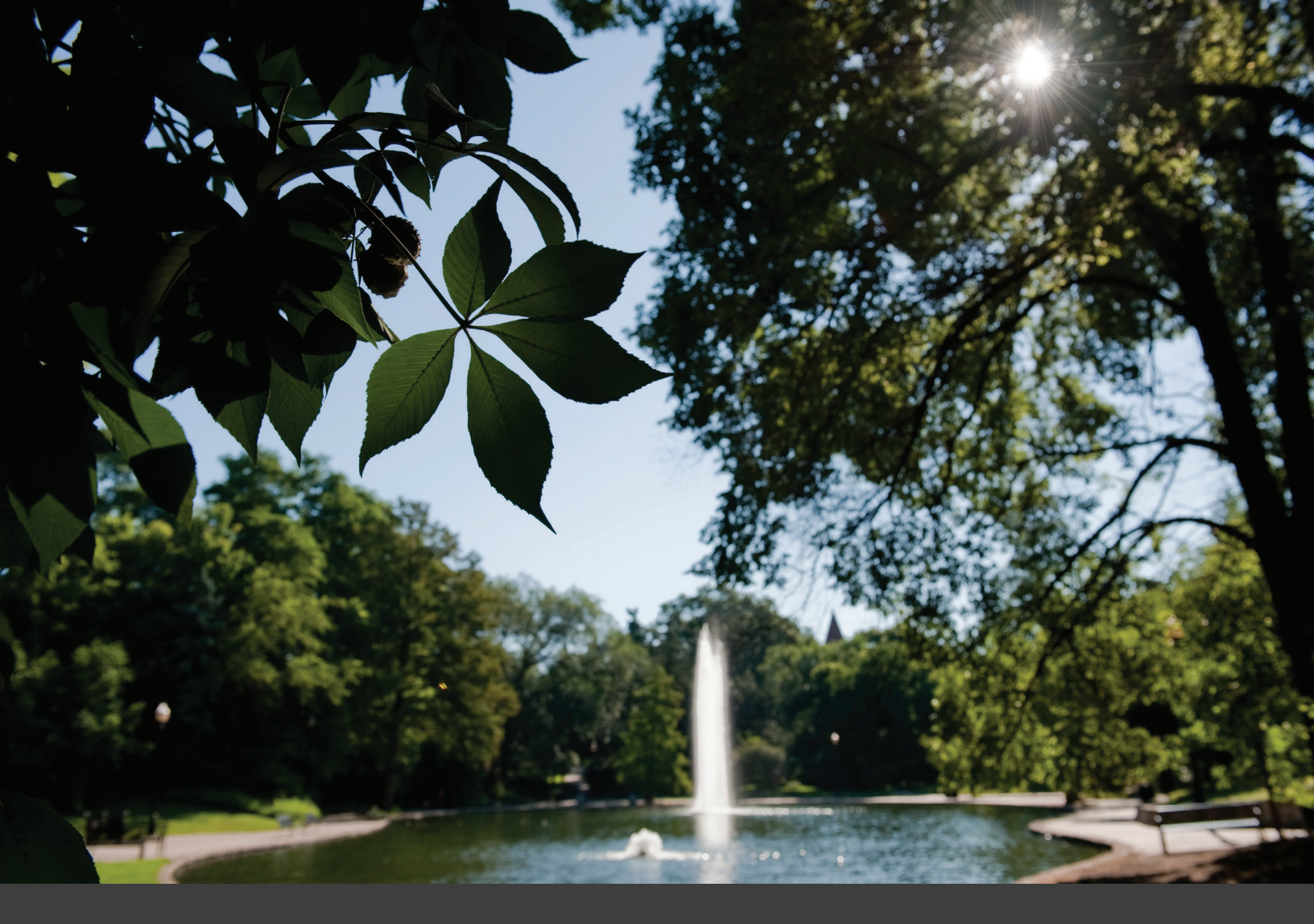

## Office of Distance Education and eLearning

## PROGRAM60 2016-17 REGISTRATION GUIDE

Program 60 provides a unique opportunity for eligible participants to take courses at the Ohio State University tuition-free. All classes are noncredit/non-degree.

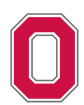

## TABLE OF CONTENTS

| Am I Eligible?                         |
|----------------------------------------|
| Course Restrictions                    |
| How Do I Look Up Classes?              |
| How Do I Register?                     |
| Personal Email                         |
| Next Steps                             |
| Before Attending Class11-14            |
| Instructor Approval and Class Status11 |
| Ohio State Username Activation 11      |
| Additional Resources12-14              |
| Carmen Information Form                |
| Program 60 Registration Worksheet16    |

Office of Distance Education and eLearning Enarson Classroom Building Basement | 2009 Millikin Road, Columbus, OH 43210 614-292-8860 | odee@osu.edu | program60.osu.edu

## AM I ELIGIBLE?

Any Ohioan age 60 or older with at least one year of Ohio residency is eligible.

Participants who will turn 60 during the term that he or she wishes to attend will be eligible to enroll. \*Please register prior to the first day of classes to assure a successful start in Program 60.

\*Early registration does not guarantee acceptance into the course. Permission to attend is based on space availability at the first class meeting and permission must be given by each instructor.

#### COURSE RESTRICTIONS

Some OSU departments have restrictions or specific policies on courses offered through Program 60. For the most up-to-date information on available courses and department policies, visit odee.osu.edu/program-60/am-i-eligible.

## HOW DO I LOOK UP CLASSES?

Searching for classes is done online via Ohio State's Online Academic Center, Buckeye Link. A registration worksheet is available in the back of this registration guide to help you with this process.

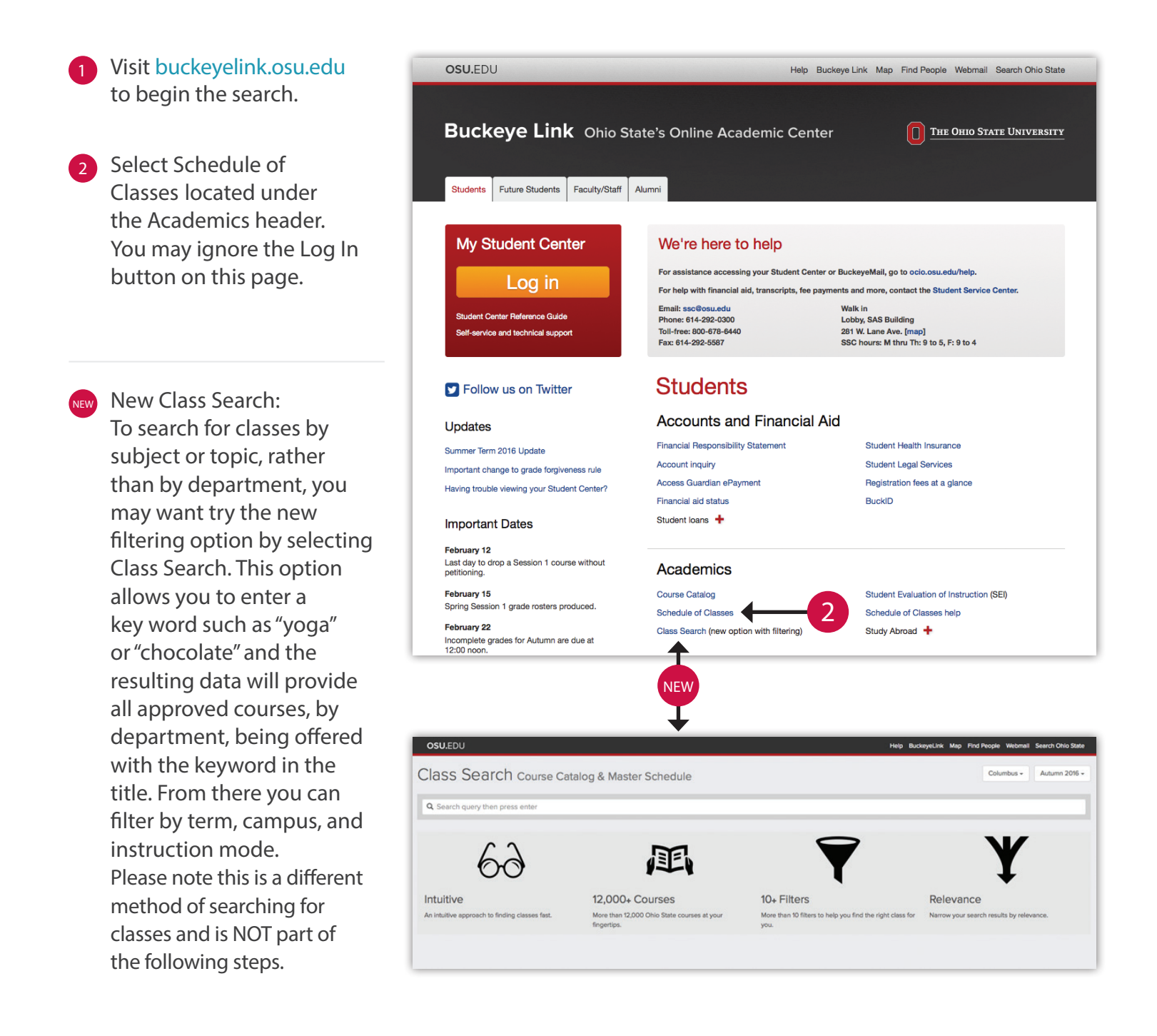

- 3 Choose the term for which you'd like to enroll by making a selection from the drop-down list.
- 4 Select Columbus from the Campus drop-down. If you are interested in another campus, contact your local Program 60 Coordinator.
- 5 Select the department you're interested in from the Subject drop-down.
- 6 Select Graduate or Undergraduate (only) from the Course Career drop-down.
- If you want your search results to include classes that are full or otherwise not open: unselect the checkbox which defaults to "Show Open Classes Only."
- If you wish to see additional search criteria: select the Additional Search Criteria arrow to make more options visible.
- To narrow results to a specific term or session: select Session and filter by the session type or term.
- To narrow results to online courses only: select Distance Learning from the Mode of Instruction drop-down.
- Select SEARCH at the bottom of the search box to view the results.

| The Ohio State Unive             | rsity                                               |  |
|----------------------------------|-----------------------------------------------------|--|
| Favorites Main Menu              |                                                     |  |
| Search for Classe                | 25                                                  |  |
| Enter Search Crit                | teria                                               |  |
| Search for Classes               |                                                     |  |
| Institution                      | The Ohio State University                           |  |
| Term                             | Spring 2015                                         |  |
| Select at least 2 search         | criteria. Click Search to view your search results. |  |
| Campus<br>マ Class Search (select | at least 2)                                         |  |
| Subject                          | Electrical and Computer Eng                         |  |
| Course Number                    | is exactly                                          |  |
| Course Career                    | Undergraduate                                       |  |
|                                  | Show Open Classes Only                              |  |
|                                  | Open Entry/Exit Classes Only                        |  |
| Additional Search Cr             | riteria                                             |  |
|                                  |                                                     |  |
|                                  | CLEAR SEARCH                                        |  |
|                                  |                                                     |  |

| Meeting Start Time    | greater than or equal to                  |   |
|-----------------------|-------------------------------------------|---|
| Meeting End Time      | less than or equal to                     |   |
| Days of Week          | include only these days                   |   |
| <b>M</b>              | on 🗍 Tues 🗍 Wed 🗌 Thurs 📄 Fri 📄 Sat 📄 Sun |   |
| Instructor Last Name  | e begins with                             |   |
| Class Nbr             |                                           |   |
| Course Keyword        |                                           |   |
| Minimum Units         | greater than or equal to                  |   |
| Maximum Units         | less than or equal to                     |   |
| Course Component      |                                           |   |
| Session               |                                           |   |
| Mode of Instruction   |                                           |   |
| Location              |                                           |   |
| Course Attribute      | C                                         |   |
| Course Attribute Valu | ue 🗘                                      |   |
|                       |                                           |   |
|                       |                                           | 1 |

| lf you get an error         |   |
|-----------------------------|---|
| suggesting you specify      |   |
| additional criteria, narrov | V |
| your search.                |   |

| lass Search Criter | a                    |    |  |
|--------------------|----------------------|----|--|
| Course Subject     | History              | ÷  |  |
| Course Number      | is exactly           | \$ |  |
| Course Career      | Undergraduate        | *  |  |
| Campus             | Columbus             | \$ |  |
|                    | Show Open Classes On | ly |  |

12 Check the class status. Green circle: Open Blue square: Closed Yellow triangle: Waitlist Recheck class availability before attending to ensure that your section is still open. \*Program 60 participants are not eligible for waitlists.

#### 13 Select the Section link for more details on the course.

| <b>Class Search Re</b>                                                                                                    | sults                                                                                              |                                                                                                    |                                                                                                    |
|----------------------------------------------------------------------------------------------------|----------------------------------------------------------------------------------------------------|----------------------------------------------------------------------------------------------------|----------------------------------------------------------------------------------------------------|
| When available, click Vie                                                                                                    | ew All Sections to see                                                                             | all sections of the course                                                                                            |                                                                                                    |
| The Ohio State University                                                                                                    | Spring 2014                                                                                        |                                                                                                    |                                                                                                    |
| The following class<br>Career: <b>Undergra</b>                                                                                                    | es match your search c<br>duate, Show Open Cla                                                     | riteria Course Subject: <b>Art</b> ,<br>asses Only: <b>Yes</b> , Campus: <b>C</b>                                     | Course<br>olumbus                                                                                                    |
|                                                                                                    |                                                                                                    |                                                                                                    | osed 🔥 Wait List                                                                                                    |
|                                                                                                    | Сн                                                                                                 | IANGE INSTITUTION OR TEE                                                                                              | START A NEW SEARCH                                                                                                    |
|                                                                                                    | _                                                                                                  |                                                                                                    |                                                                                                    |
|                                                                                                    |                                                                                                    |                                                                                                    |                                                                                                    |
|                                                                                                    |                                                                                                    | View All Sections                                                                                                    | First 🕻 1-2 of 2 D Last                                                                                                    |
| Section <u>0010-LEC(1548</u><br>Session Regular                                                                                                    | ฃ ←13                                                                                              | View All Sections                                                                                                    | First 0 1-2 of 2 0 Last                                                                                                    |
| Section <u>0010-LEC(1548</u><br>Session Regular<br>Days & Times                                                                                                    | 9) <b>←13</b><br>Room                                                                              | View All Sections Status                                                                                              | First T 1-2 of 2 Last                                                                                                    |
| Section <u>0010-LEC(1548</u><br>Session Regular<br>Days & Times<br>MoWe 12:45PM - 2:05PM                                                                                                    | P<br>Room<br>Hopkins Hall 0250                                                                     | View All Sections Status Instructor Smith                                                                             | First 1-2 of 2 Last<br>+12<br>Meeting Dates<br>1/6/2014 - 4/21/2014                                                                    |
| Section <u>0010-LEC(1548</u><br>Session Regular<br>Days & Times<br>MoWe 12:45PM - 2:05PM<br>Section <u>0020-LEC(1593</u>                                                                                                    | 9) ←13<br>Room<br>Hopkins Hall 0250<br>1)                                                          | View All Sections Status Instructor Smith Status                                                                      | First 1-2 of 2 Last<br>4-12<br>Meeting Dates<br>1/6/2014 - 4/21/2014                                                                   |
| Section 0010-LEC(1548<br>Session Regular<br>Days & Times<br>MoWe 12:45PM - 2:05PM<br>Section 0020-LEC(1593<br>Session Regular<br>Days & Times                                                                                                    | P) +13<br>Room<br>Hopkins Hall 0250<br>1)<br>Room                                                  | View All Sections Status Instructor Smith Status Instructor Instructor                                                | First 1-2 of 2 Last<br>412<br>Meeting Dates<br>1/6/2014 - 4/21/2014<br>Meeting Dates                                                   |
| Section 0010-LEC(1548<br>Session Regular<br>Days & Times<br>MoWe 12:45PM - 2:05PM<br>Section 0020-LEC(1593<br>Session Regular<br>Days & Times<br>TuTh 2:20PM - 3:40PM                                                                                                    | P2 +13<br>Room<br>Hopkins Hall 0250<br>1)<br>Room<br>Hopkins Hall 0250                             | View All Sections Status Instructor Smith Instructor Instructor Status Instructor Smith Status                        | First 1-2 of 2 Last<br>412<br>Meeting Dates<br>1/6/2014 - 4/21/2014<br>Meeting Dates<br>1/6/2014 - 4/21/2014                           |
| Section 0010-LEC(1548<br>Session Regular<br>Days & Times<br>MoWe 12:45PM - 2:05PM<br>Section 0020-LEC(1593<br>Session Regular<br>Days & Times<br>TuTh 2:20PM - 3:40PM                                                                                                    | P2 +13<br>Room<br>Hopkins Hall 0250<br>1)<br>Room<br>Hopkins Hall 0250                             | View All Sections Status Instructor Smith Instructor Instructor Smith Instructor Smith Status                         | First 1-2 of 2 Last<br>412<br>Meeting Dates<br>1/6/2014 - 4/21/2014<br>Meeting Dates<br>1/6/2014 - 4/21/2014                           |
| Section 0010-LEC(1548<br>Session Regular<br>Days & Times<br>MoWe 12:45PM - 2:05PM<br>Section 0020-LEC(1593<br>Session Regular<br>Days & Times<br>TuTh 2:20PM - 3:40PM                                                                                                    | P) +13<br>Room<br>Hopkins Hall 0250<br>1)<br>Room<br>Hopkins Hall 0250                             | View All Sections Status Instructor Smith Instructor Smith Status Instructor Smith                                    | First 1-2 of 2 Last<br>412<br>Meeting Dates<br>1/6/2014 - 4/21/2014<br>Meeting Dates<br>1/6/2014 - 4/21/2014                           |
| Section 0010-LEC(1548<br>Session Regular<br>Days & Times<br>MoWe 12:45PM - 2:05PM<br>Section 0020-LEC(1593<br>Session Regular<br>Days & Times<br>TuTh 2:20PM - 3:40PM<br>ART 2100 - Visua                                                                                                    | P2 +13<br>Room<br>Hopkins Hall 0250<br>1)<br>Room<br>Hopkins Hall 0250<br>al Studies: Beginn       | View All Sections Status Instructor Smith Instructor Smith Instructor Smith Instructor Smith Instructor Smith         | First 1-2 of 2 Last<br>412<br>Meeting Dates<br>1/6/2014 - 4/21/2014<br>Meeting Dates<br>1/6/2014 - 4/21/2014                           |
| Section 0010-LEC(1548<br>Session Regular<br>Days & Times<br>MoWe 12:45PM - 2:05PM<br>Section 0020-LEC(1593<br>Session Regular<br>Days & Times<br>TuTh 2:20PM - 3:40PM<br>■ ART 2100 - Visua                                                                                                    | P2 +13<br>Room<br>Hopkins Hall 0250<br>1)<br>Room<br>Hopkins Hall 0250<br>al Studies: Begins       | View All Sections Status Instructor Smith Instructor Instructor Smith Instructor Smith Ning Drawing View All Sections | First 1 -2 of 2 Last<br>4 12<br>Meeting Dates<br>1/6/2014 - 4/21/2014<br>Meeting Dates<br>1/6/2014 - 4/21/2014<br>First 1 -3 of 5 Last |
| Section         0010-LEC(1548)           Session         Regular           Days & Times         MoWe 12:45PM - 2:05PM           MoWe 12:45PM - 2:05PM         Section         0020-LEC(1593)           Section         0020-LEC(1593)         Session         Regular           Days & Times         TuTh 2:20PM - 3:40PM         Section         Out2-LAB(1549)           Section         0012-LAB(1549)         Section         Out2-LAB(1549) | P) +13<br>Room<br>Hopkins Hall 0250<br>1)<br>Room<br>Hopkins Hall 0250<br>al Studies: Beginn<br>2) | View All Sections Status Instructor Smith Instructor Smith Instructor Smith Ning Drawing View All Sections Status     | First 1-2 of 2 Last<br>412<br>Meeting Dates<br>1/6/2014 - 4/21/2014<br>Meeting Dates<br>1/6/2014 - 4/21/2014<br>First 1-3 of 5 Last    |

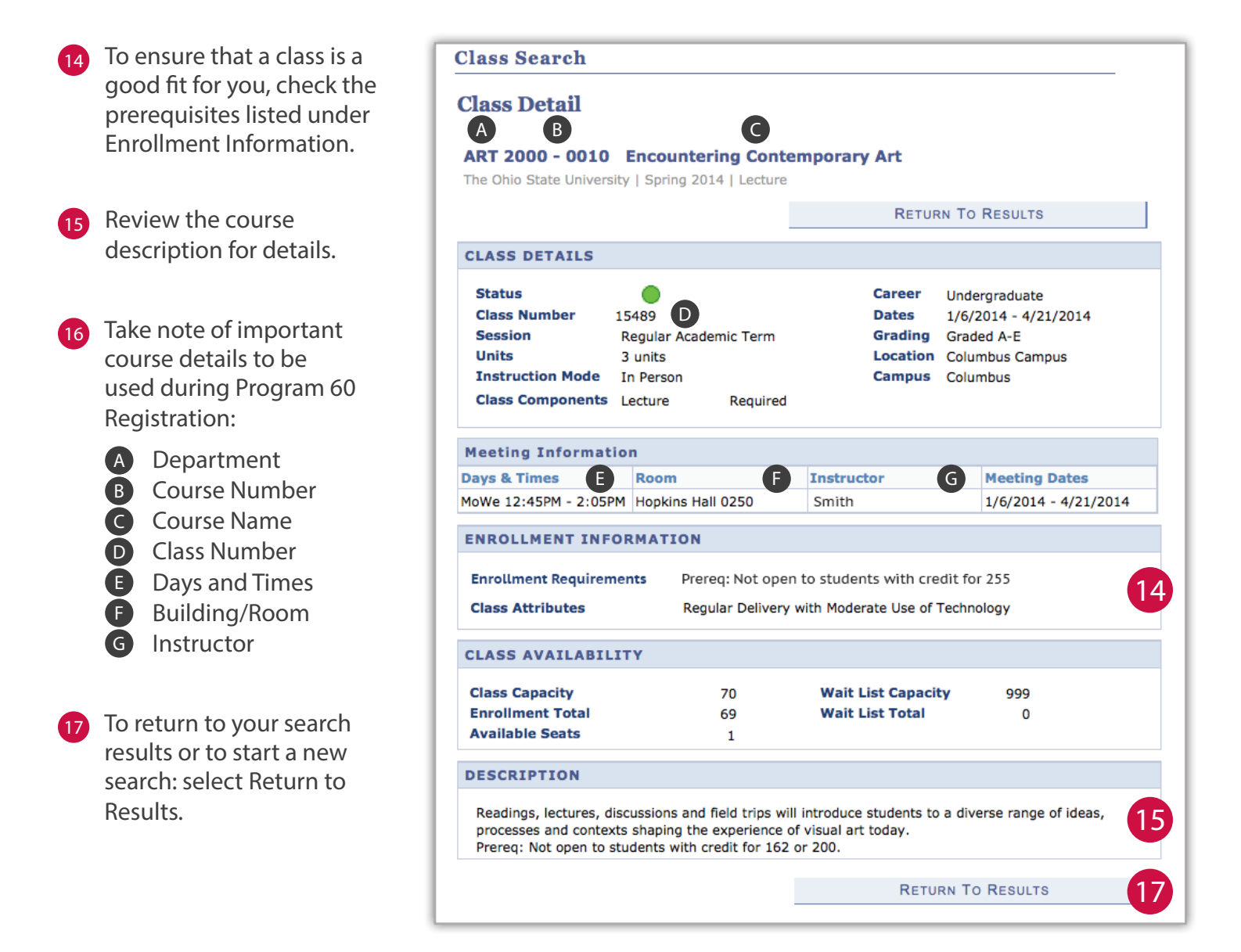

## HOW DO I REGISTER?

#### PERSONAL EMAIL ACCOUNT

Program 60 registration requires all participants to have a personal email account. Many free options are available from providers such as Yahoo!, Google, and MSN.

If you do not have a personal computer to create an email account, public computers are available for Program 60 purposes in the Office of Distance Education and eLearning located at Enarson Classroom Building Basement, 2009 Millikin Road, Columbus, OH 43210.

#### **REGISTER FOR PROGRAM 60**

Now you're ready to register. No application is required. A registration worksheet is available at the back of this registration guide to help you with this process. Go to the online registration page by visiting the Program 60 website at program60.osu.edu and selecting Register. When you are ready to begin, select the "Register Now" Button and follow the steps below:

| Enter your personal email<br>address.                                                                                                    |                                                                                                    |
|----------------------------------------------------------------------------------------------------|----------------------------------------------------------------------------------------------------|
| Select Continue to complete<br>the activation of your<br>Program 60 registration<br>account.                                                            | Welcome to Registration Welcome to Registration Program 60 registration is managed by a separate coordinator on each campus of The Ohio State University. Please contact the regional campus directly for their registration process. Program 60 Spring Semester 2014 Registration Monday, December 09, 2013 - Friday, January 17, 2014 |
| Returning Students: Select<br>"View or Change Your<br>Existing Registration" to log in.<br>*If you do not remember your<br>password, you may start over | 152 Mount Hall         1050 Carmack Rd         Columbus, Ohio A3210         United States         Julie Maurer         Program 60 Coordinator         Phone: (614) 292-8860 № Email Us         View or Change Your Existing Registration         Start Your Registration         * Email Address:         ★ Userify Email Address:      |
| as a new registrant.                                                                                                    | Continue +2<br>Description<br>Spring 2014 Semester registration for Program 60.                                                                                                    |

- 3 Fill in the information completely; red asterisks indicate required fields. If you are new or don't remember your username, leave the OSU Username field blank.
- 4 Note the Password for your future reference.
- 5 Select Continue at the bottom of the page to continue to the next section.

- 6 Enter the information for your desired course, all provided in Buckeye Link (where you searched for courses). Don't see the right department listed? Register for your course using an alternative department, and notify the Program 60 staff.
- 7 Select Continue.

| OHIO<br>SIMULATION Welcome to                 | Registration                                     |
|-----------------------------------------------|--------------------------------------------------|
| Program 60 Spring Semes                       | ter 2014 Registration (View Details)             |
| Pe<br>Infor                                   | e sonal Course Agreement Confirmation Selections |
| Personal Information                          |                                                  |
| * PERSONAL email:                             | Cooper.614@osu.edu                               |
| * Verify Email:                               | Cooper.614@osu.edu                               |
| ★ First Name:                                 | Bob                                              |
| Middle Name:                                  |                                                  |
| ★ Last Name:                                  | Cooper                                           |
| OSU Username (LastName. # or<br>LastName.t#): |                                                  |
| * Address Line 1:                             | 1050 carmack rd                                  |
| ★ City:                                       | Columbus                                         |
| * State:                                      | Ohio ÷                                           |
| ★ Zip (Postal Code):                          | 43210                                            |
| * Home Phone:                                 |                                                  |
| Cell Phone:                                   |                                                  |
|                                               |                                                  |
| * Date of Birth:                              |                                                  |
| * Gender:                                     | ÷                                                |
| Password                                      |                                                  |
| * Password:                                   |                                                  |
| * Re-Enter Password:                          |                                                  |

|                    | Personal Course Accompany Confirmation                                                                    |
|--------------------|----------------------------------------------------------------------------------------------------|
|                    | Information Selections                                                                                    |
| Course Selections  |                                                                                                    |
|                    | ÷)* <u>DEPARTMENT</u>                                                                                     |
| * Co               | burse Number (Number next to department abbreviation)                                                     |
| C                  | ourse Name                                                                                                |
| + c                | lass Number                                                                                               |
|                    | assitution                                                                                                |
| ÷,*                | Day(s) course meets                                                                                       |
| If the master sche | dule does not post the time of your course, please select a common time of noon (12:00pm) so that you can |
| move forward in t  | ne registration process.                                                                                  |
|                    | * Building/Room                                                                                           |
|                    | Instructor                                                                                                |
|                    |                                                                                                    |

- 8 Read and agree to the terms and conditions by selecting the check box.
- Select Finish. Congratulations! You're registered for Program 60.

| rogram 60 Sprin                                                                                                    | g Semester 2014 Registration                                                                                                    | View Details)                                                                                                    |
|----------------------------------------------------------------------------------------------------|----------------------------------------------------------------------------------------------------|----------------------------------------------------------------------------------------------------|
|                                                                                                    | Personal Course Agreer<br>Information Selections                                                                                                    | nent Confirmation                                                                                                    |
| Details                                                                                                    |                                                                                                    |                                                                                                    |
| Registrant                                                                                                    | Email                                                                                                    | Actions                                                                                                    |
| Bob Cooper                                                                                                    | cooper.614@osu.edu                                                                                                    | Make Changes                                                                                                    |
| Terms and Conditions<br>Welcome to Program 60 a<br>community this term. Befo<br>concerning our expectation<br>he core missions of the up | t The Ohio State University. We value the contribut<br>re completing the registration process, we ask that<br>ns for Program 60 student conduct. We appreciate<br>niversity, to fostering the scholarly and civic develo<br>to protecting the people, properties and processes | ion that you will make to our university's learning<br>you carefully consider the following information<br>your shared commitment to fostering and protecting<br>oment of the university's students in a safe and secure<br>that support the university and its missions. The core |

- A message saying "Your registration is complete" will appear on the confirmation page, indicating a successful registration. If you need to make changes, return to the registration login page and select "View or Change Your Existing Registration."
- Print your registration confirmation and bring it with you when you come to campus as proof of your participation in Program 60.

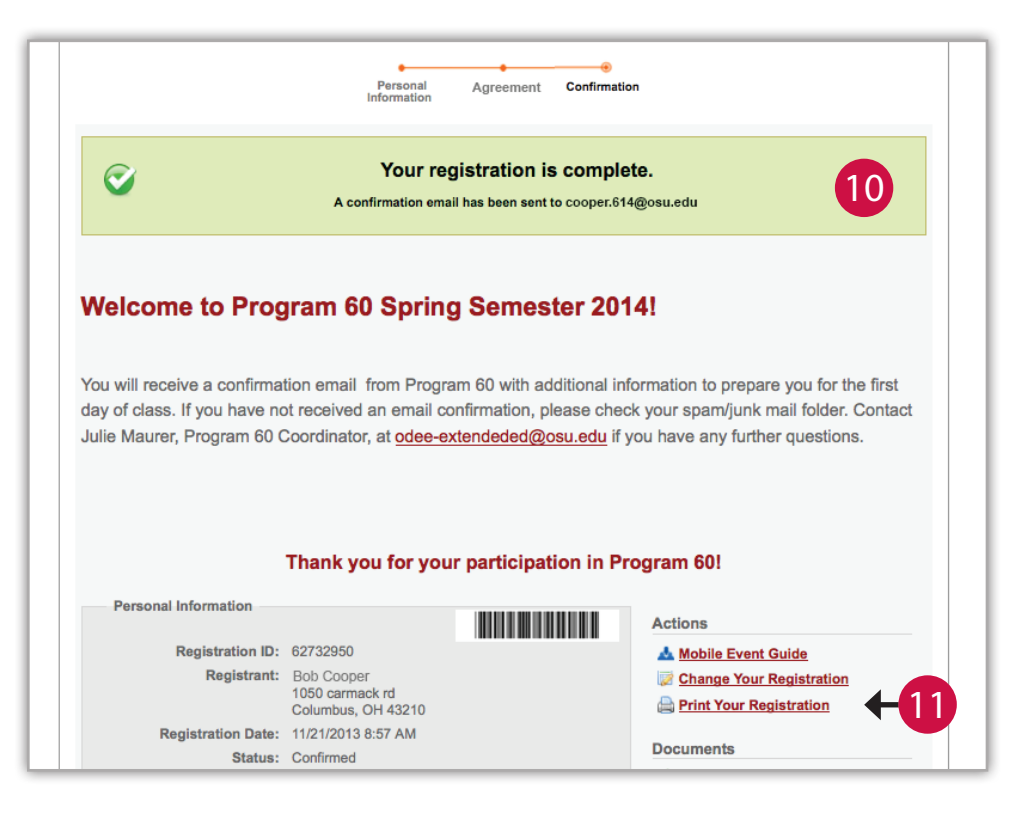

\* A confirmation message will be sent to your personal email address. If you don't receive it within two hours, check your Junk Mail folder. Contact the Program 60 Coordinator at program60@osu. edu if it doesn't arrive.

### NEXT STEPS

#### **BEFORE ATTENDING CLASS**

#### Instructor Approval and Class Status

Before attending class, verify the class status is still open (see page 6 for more information). Always ask your instructor for permission to attend at the first class. Your name will not appear on the course roster because Program 60 registration is separate from the university's credit student system.

#### Ohio State Username Activation

Program 60 participants must complete the Ohio State Username activation process. Affiliates of the university are assigned an Ohio State Username (lastname.#) as a unique identifier for access to university resources. Within 10 days of registering for Program 60, new and inactive students will receive an email from OCIO with directions on how to activate their Ohio State Username at my.osu.edu.

#### IMPORTANT INFORMATION

- Your Ohio State Username will remain active as long as you are participating in Program 60.
- The university requires everyone to update their Ohio State password every 180 days. Automatic notifications will be sent to your personal email address.
- After Ohio State Username activation you will have the option to activate your Buckeye Mail account (university email). Be aware that the email account will be terminated when your Ohio State Username expires if you become inactive in Program 60. It's a good idea to forward your Buckeye Mail account to your personal email account to ensure uninterrupted communication. For assistance call the Help Desk at 614-688-HELP (4357).

#### **Books**

Books might not be required for every class. Some instructors may select textbooks after classes are in session. If you purchase books, review all return policies. A list of book sources can be found on the Program 60 website (program60.osu.edu).

#### BuckID

Program 60 participants may obtain a guest ID at no charge through BuckID Services when you show a copy of your current Program 60 registration confirmation form. The office is located The Ohio Union, Room 3040 (third floor), 1739 North High Street. For more information call 614-292-0400 or visit buckid.osu.edu.

#### **Bus Transportation**

Campus Area Bus Service (CABS) is free transit service provided by Ohio State. Campus bus routes and frequency can be viewed at ttm.osu.edu/cabs by selecting "System Map" and the desired route. A printed bus service map may be picked up at CampusParc (see Parking below). Contact 614-292-RIDE (7433) for additional information. Vehicles parked on campus at any time are required to display a permit, a Pay-N-Display receipt, or pay hourly fees posted at meters and in garages. For broader public transportation information, contact COTA (Central Ohio Transit Authority).

#### **Campus Map**

For an up-to-date campus map and building directory, visit osu.edu/map.

#### Carmen

Most instructors use Carmen, an online tool for students to view course materials, submit assignments, and check announcements. After you receive instructor permission, provide them with the completed Carmen form (located on the back of this registration guide) and ask to be added to their Carmen classlist. Once your instructor has added your name to their Carmen classlist, the course name will appear on the left side of your Carmen homepage. Log into Carmen with your Ohio State Username and password at carmen.osu.edu. Additional information can be found in the Resources section of the Program 60 website (odee.osu.edu/program-60/resources).

#### **Computer Training**

Participants looking for basic computing skills may want to consider CSE 1110 - Introduction to Computing Technology offered by the Computer Science and Engineering Department each semester. The course provides general informaton on personal computer software and fundamental computer literacy.

Resources for those looking for community based non-academic trainings can be found online at odee.osu.edu/program-60/resources.

#### **Course Bulletin**

To view the current Course Offerings Bulletin, visit registrar.osu.edu/courses and select the Course Offerings Bulletin link under Course Catalog. The Bulletin includes all courses the university is approved to offer but does not indicate when the courses will be scheduled. For this information, consult the Schedule of Classes or call the department office.

#### **Department Abbreviations**

Departments are often referenced by their abbreviations rather than their full name. Visit registrar.osu.edu/transfer\_credit/depts.asp for a full list of department names abbreviations.

#### **Disability Services**

Support services for individuals with disabilities are coordinated through OSU's Office of Disability Services. Program 60 participants must complete the Disability Verification Form available on the ODS website at ods.osu.edu and submit it to ODS for review. The Office of Disability Services will contact the student directly regarding their eligibility status.

#### **Dropping Classes**

Inform the instructor and the Program 60 Coordinator (program60@osu.edu) if you are unable to continue taking classes.

#### Library Access

Active Program 60 Students may use the library resources. Present a copy of your Program 60 registration confirmation and a BuckID to check out materials; a photo ID will be accepted as an alternate identification. Access to Library databases and licensed materials is available from on campus locations only, using your name.# login.

Library access is available for Program 60 students during normal business hours. 24-hour access is only available to admitted and enrolled students.

## **CARMEN INFORMATION**

Most instructors use Carmen, an online tool for students to view course materials, submit assignments, and check announcements. After you receive instructor permission, provide them this completed form and ask to be added to their Carmen classlist.

| Ohio State Username (last name.#) |                                       |
|-----------------------------------|---------------------------------------|
| Course Name                       | ( C in the registration guide)        |
| Class Number                      | ( <b>D</b> in the registration guide) |

#### FOR INSTRUCTORS

Thank you for welcoming our Program 60 student into your class. Their name will not appear on your roster, or your Carmen classlist, since our system is separate from the university's student information system (SIS). Please take the following steps to add this student to your Carmen class list:

#### If you are using Carmen (D2L):

- 1. Login to carmen.osu.edu
- 2. Select "Classlist" from the drop down menu under "People" on the toolbar in your course.
- 3. Select "Add Participant" then "Add existing users" from the drop down menu.
- 4. Enter the student's username (lastname.#) in the textbox beside "Search for:" and select the magnifying glass icon to search.
- 5. Choose "Guest" or "Student" from the "Select a role" drop down menu. (note: student status required to access quizzes and to submit assignments).

#### If you are using Carmen (Canvas):

- 1. Login to carmen.osu.edu
- 2. Start on the Carmen landing page. Click on the gear menu next to the course title.
- 3. Select "Add Participant" option from the available tabs.
- 4. Begin typing the participant's lastname.# using lower-case letters. Then, select student and a section. Carmen (Canvas) does not have a guest role.
- 5. Click "Add User to the List." Repeat previous step to add any additional Program 60 students.
- 6. Click "Enroll Listed Users." Click "Confirm" in the pop-up window.

For Assistance: Contact the Help Desk at 688-HELP (4357) or the Office of Distance Education and eLearning at 614-292-8860.

If you prefer, you may also send an email to program60@osu.edu requesting the student be added to your course and we can complete the process for you. Please be sure to indicate whether the student is to be added as a "guest" or "student", your course name and class number.

#### THE OHIO STATE UNIVERSITY

**PROGRAM 60 REGISTRATION WORKSHEET** 

and track registration related information, then secured for future reference. Please refer to the Course Restrictions information This optional worksheet is designed to assist you with the Program 60 registration process. It is intended to be used to collect at odee.osu.edu/program-60/am-i-eligible before selecting courses.

# Passwords and Security

| Ohio State Username    | Username (last name.#) | Password | Answer to Security Questions (my.osu.edu) |                         |          |
|------------------------|------------------------|----------|-------------------------------------------|-------------------------|----------|
| Personal Email Account | Username               | Password |                                           | Program 60 Registration | Password |

|                 | <br> | <br> |  |
|-----------------|------|------|--|
| G Instructor    |      |      |  |
| F Building/ Rm# |      |      |  |
| E Days/ Times   |      |      |  |
| D Class #       |      |      |  |
| C Course Name   |      |      |  |
| B Course #      |      |      |  |
| A Department    |      |      |  |

Enarson Classroom Building Basement, 2009 Millikin Road, Columbus, OH 43210 | 614-292-8860 | program60.osu.edu Program 60